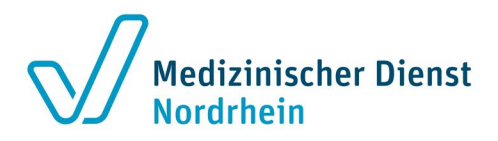

## Verschlüsselte E-Mails mit dem Medizinischen Dienst Nordrhein via WebCrypt Verfahren austauschen

Sehr geehrte(r) Kommunikationspartner,

hiermit erhalten Sie Informationen zu unserem sog. WebCrypt Verfahren. Dieses Verfahren ist eine Alternative zur klassischen E-Mailverschlüsselung, um Ihnen den Austausch verschlüsselter Daten mit dem Medizinischen Dienst Nordrhein zu ermöglichen, ohne dass Sie dafür selbst eine Verschlüsselungsinfrastruktur benötigen.

Das funktioniert folgendermaßen:

1. Sie erhalten von uns eine E-Mail wie im folgenden Bild dargestellt:

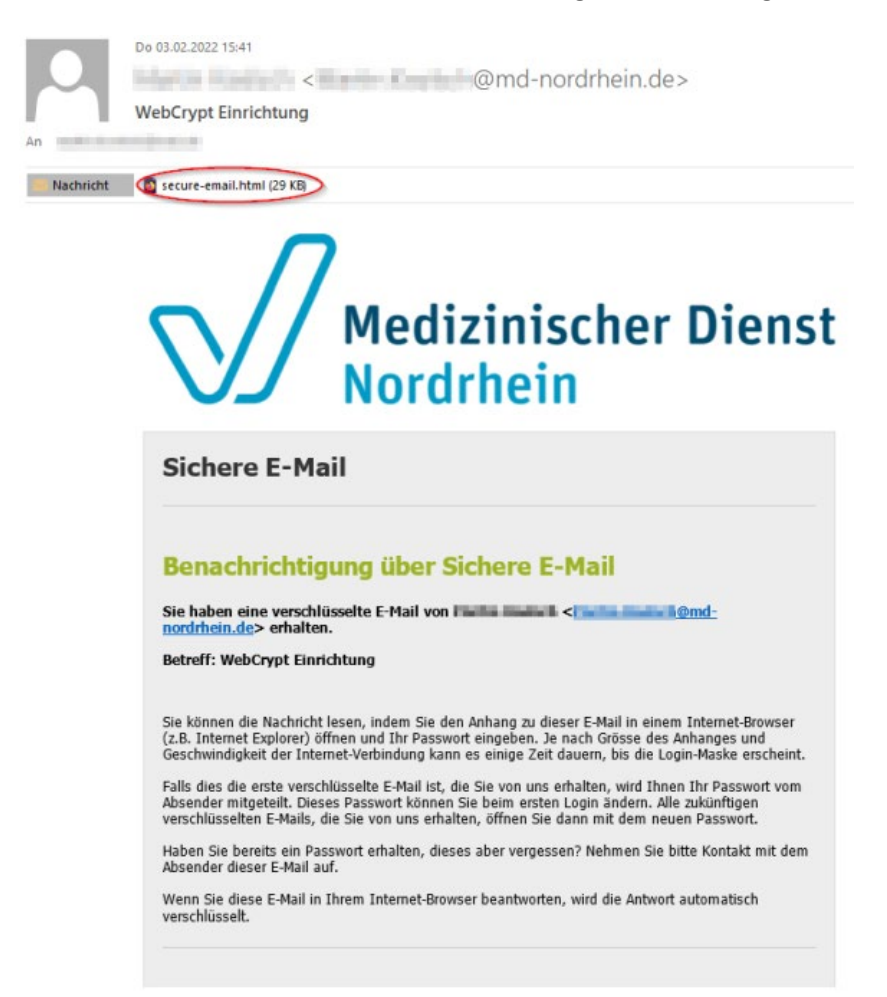

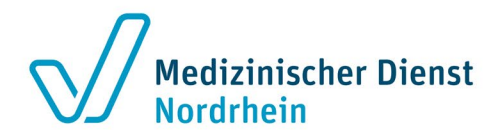

 Öffnen Sie die dieser Mail anhängende Datei ("secure-email.html") in einem gängigen Webbrowser. Klicken Sie dann bitte in der danach angezeigten Webseite auf "OK":

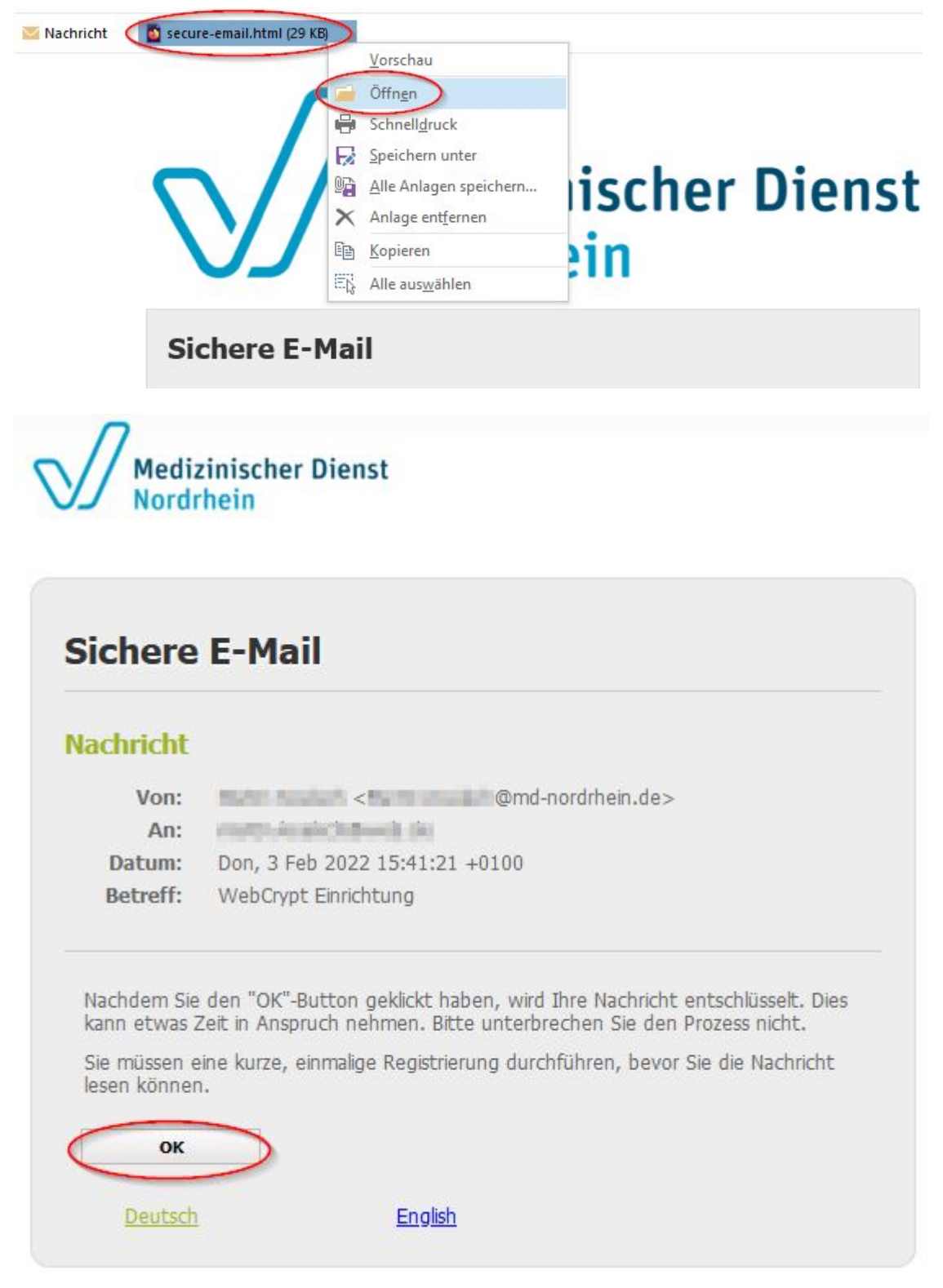

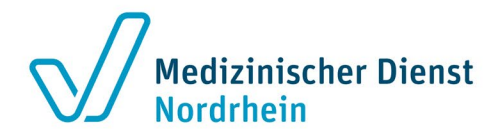

3. Sie werden auf unser SSL-gesichertes WebCrypt Portal mit der Adresse

## https://webcrypt.md-nordrhein.de weitergeleitet:

| Medizinischer Dienst<br>Nordrhein | <ul> <li>Anmelden</li> </ul>       | Q -                                                                                            |  |  |  |  |
|-----------------------------------|------------------------------------|------------------------------------------------------------------------------------------------|--|--|--|--|
| Medizinischer Dienst<br>Nordrhein |                                    |                                                                                                |  |  |  |  |
| Falls Sie Ihr<br>vom Absender     | eigenes Passwo<br>der Nachricht er | rt noch nicht gesetzt haben, geben Sie bitte das Initialpasswort ein, das Sie<br>halten haben. |  |  |  |  |
|                                   | E-Mail:                            | tertine service produces                                                                       |  |  |  |  |
| P                                 | asswort:                           | Anmelden Passwort vergessen?                                                                   |  |  |  |  |

Hier ist Ihre E-Mail-Adresse bereits hinterlegt. Diese können Sie nicht ändern.

Geben Sie hier bitte das Initial-Passwort ein, das Sie vom Absender gesondert per Mail oder telefonisch erhalten haben sollten.

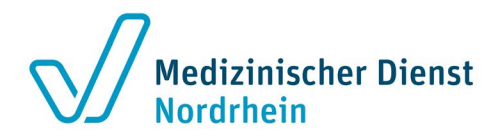

4. Bei erstmaliger Nutzung von WebCrypt ist es erforderlich, sich als Benutzer zu registrieren:

| Medizinischer Dienst Dienst Dienst Den Anmelden |                                                                                  |  |  |  |
|-------------------------------------------------|----------------------------------------------------------------------------------|--|--|--|
| Neuen Ben                                       | utzer registrieren                                                               |  |  |  |
| Bitte setzen Sie ein neue                       | es Passwort.                                                                     |  |  |  |
| Bitte geben Sie Ihren Na<br>und -antwort.       | men und E-Mail-Adresse ein und setzen ein Passwort sowie eine Sicherheitsfrage   |  |  |  |
| <b>*</b> E-Mail-Adresse:                        | eurin kolu kjunt de                                                              |  |  |  |
| Voller Name:                                    |                                                                                  |  |  |  |
| Sprache:                                        | Deutsch ~                                                                        |  |  |  |
| Passwortkriterien                               | Passwort-Mindestlänge: 8                                                         |  |  |  |
|                                                 | Das Passwort muss mindestens eine Zahl<br>enthalten                              |  |  |  |
|                                                 | <ul> <li>Das Passwort muss mindestens ein<br/>Sonderzeichen enthalten</li> </ul> |  |  |  |
|                                                 | Das Passwort darf nicht Ihren Namen oder<br>Ihre E-Mail-Adresse enthalten        |  |  |  |
|                                                 | O Passwort bestätigen                                                            |  |  |  |
| Neues Passwort:                                 | weitgehend sicher                                                                |  |  |  |
| Passwort<br>bestätigen:                         |                                                                                  |  |  |  |

Geben Sie Ihren vollen Namen an. Dieser wird zukünftig Ihrer E-Mailadresse als sog. Phrase vorangestellt. Hinterlegen Sie dann bitte ein neues Passwort, wie in den Kriterien hier beschrieben.

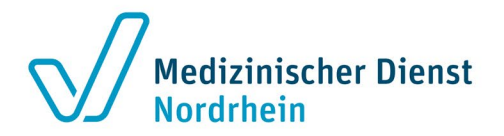

5. Im unteren Teil dieser Seite geben Sie bitte noch eine Sicherheitsfrage und die entsprechende Antwort dazu ein. Dies dient dazu, Sie bei einer möglicherweise von Ihnen initiierten Passwortrücksetzung zu identifizieren:

| Passwort-<br>Rücksetzung | Bitte wählen Sie eine Sicherheitsfrage, deren<br>Antwort nur Ihnen bekannt ist. Sie wird im Passwort-<br>Rücksetzungs-Prozess sowohl online als auch<br>telefonisch von unserem Support-Team verwendet<br>werden. |
|--------------------------|----------------------------------------------------------------------------------------------------|
| * Sicherheitsfrage:      | Geben Sie eine Sicherheitsfrage ein oder wäh v                                                                                                    |
| * Antwort:               |                                                                                                    |
| Handynummer:             |                                                                                                    |
|                          | <ul> <li>Ite geben Sie die Telefonnummer im internationalen Format (z.B. 0041123456789) ein.</li> <li>→ Weiter ★ Abbrechen</li> </ul>                                                                             |

Optional können Sie hier auch eine Mobilfunknummer angeben.

6. Nach erfolgter Registrierung wird Ihnen die verschlüsselte E-Mail angezeigt. Sie können diese nun lesen:

| Medizinischer Dienst | E-Mail lesen / E-Mail schreiben                                                                     | ۵ | • |  |
|----------------------|----------------------------------------------------------------------------------------------------|---|---|--|
| Sichere              | E-Mail                                                                                              |   |   |  |
| Oer neue Benu        | itzer wurde erfolgreich angelegt.                                                                   |   |   |  |
| Seantworten          | Ł Speichern als ►                                                                                   |   |   |  |
| Datum:               | Don, 3 Feb 2022 15:41:21 +0100                                                                      |   |   |  |
| Von:                 | @md-nordrhein.de>                                                                                   |   |   |  |
| An:                  | medicinerials/post.un                                                                               |   |   |  |
| Betreff:             | WebCrypt Einrichtung                                                                                |   |   |  |
| Nachricht:           | Sehr geehrter Kommunikationspartner,                                                                |   |   |  |
|                      | diese E-Mail dient zur Einrichtung eines WebCrypt Kontos bei dem<br>Medizinischen Dienst Nordrhein. |   |   |  |
|                      | Freundliche Grüße                                                                                   |   |   |  |
|                      | Ihr Bereich IT<br>Medizinischen Dienst Nordrhein                                                    |   |   |  |

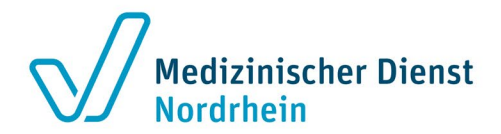

Und Sie können direkt online darauf antworten – in diesem Fall ist auch Ihre Antwort automatisch verschlüsselt:

| Medizinischer Dienst 🔊 E: | -Mail lesen |                                                                                                    |               |
|---------------------------|-------------|----------------------------------------------------------------------------------------------------|---------------|
| Sich                      | ere E       | -Mail                                                                                                    |               |
| A Nachrie                 | cht senden  |                                                                                                    |               |
|                           | Von:        | alay harang a sana a sana halan balay                                                                                                    |               |
|                           | An:         | @md-nordrhein.de>                                                                                                    | <b></b>       |
|                           |             |                                                                                                    | +             |
| Be                        | treff:      | Aw: WebCrypt Einrichtung                                                                                                    |               |
| Anhä                      | nge:        | 🛓 Datei anhängen                                                                                                    |               |
|                           |             |                                                                                                    |               |
| Nach                      | ient:       | Es nat geklappt!<br>> Am Don, 3 Feb 2022 15:41:21 +0100 schrieb<br><hr/> (how and a constraint of the second second se | n             |
|                           |             | Kopie dieser Nachricht anfordern<br>enn Sie diese Option nicht setzen, wird Ihre Antwort nicht auf Ihrem Iokalen Sy                                                                                                    | //.<br>rstern |

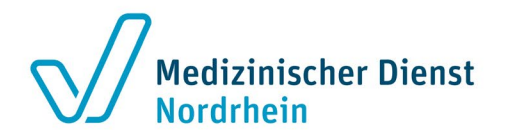

7. Sie können uns ab jetzt auch von sich aus verschlüsselte E-Mails über WebCrypt senden, ohne dazu erst eine Mail von uns erhalten zu müssen.

Öffnen Sie dazu einfach die Webseite **https://webcrypt.md-nordrhein.de/web.app** und melden sich mit den Daten an, mit denen Sie sich registriert haben. Also Ihre E-Mailadresse und ihr selbst vergebenes Passwort.

Der Empfänger im Feld "An" muss dann jemand sein, bei dem die Mailadresse auf "md-nordrhein.de" endet. So können Sie jetzt Mails an den MD Nordrhein erfassen und versenden. Dabei können Sie auch Dateien anhängen und eine Kopie an sich selbst senden:

| Medizinischer Dienst & E-Ma | il schreiben                                                                                                    | 4 |
|-----------------------------|----------------------------------------------------------------------------------------------------|---|
| Sichere<br>Nachricht ser    | e E-Mail                                                                                                    |   |
| Von:                        |                                                                                                    |   |
| An:                         | @md-nordrhein.de                                                                                                    |   |
| Betreff:                    |                                                                                                    |   |
| Anhänge:                    | Latei anhängen                                                                                                    |   |
|                             | Maximalgrösse der Anhänge: 48.0 MiB                                                                                     |   |
| Nachricht:                  | ✓ Kopie dieser Nachricht anfordern Wenn Sie diese Option nicht setzen, wird Ihre Antwort nicht auf Ihrem Iokalen System |   |
| Nachricht son               | verfügbar sein.                                                                                                    |   |
| a nachhent sei              |                                                                                                    |   |